## Nous allons utiliser plusieurs fichiers jpg pour créer un pdf à plusieurs pages avec l'application Aperçu d'Apple.

1) Sélectionnez tous les fichier avec l'extension jpg que vous désirez insérer dans le PDF (Pomme+clic sur chaque fichier)

2) Clic-droit Ouvrir (si vous avez Aperçu par défaut si faites Ouvrir avec)

3) Aperçu s'ouvre. Vérifiez que toutes les images se trouvent dans le tiroir dans le bon ordre.

4) Sélectionnez Edition > Tout sélectionner

5) Sélectionnez Fichier > Imprimer les images sélectionnées...

6) Cliquez sur le bouton PDF puis Enregistrer au format PDF.